## ワンタイムパスワードによる二段階認証機能の実施手順書

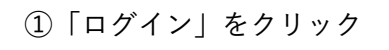

Panasonic CONNECT

|                                                              |                                                                               | 「ログインする  をクリック                                  |                                           |
|--------------------------------------------------------------|-------------------------------------------------------------------------------|-------------------------------------------------|-------------------------------------------|
| Panasonic<br>ONNECT Partner DIRECT                           | プロダクトサーチ(品音・品名) Q 純魚 会話サイトに<br>ログイン                                           |                                                 |                                           |
| トップ プロダクトサーチ お知ら                                             | ↑ 更新情報 お役立ち情報・フール ✔                                                           | ログイン                                            | ログイン                                      |
| お知らせ バックナンバー >                                               | 更新情報 パックナンバー >                                                                |                                                 |                                           |
| 2023.12.28 (1) STC01-11-1100 ALL                             | 2023.11.10 Update test                                                        | ユーザID                                           | ノスフートを入力する                                |
| 2023.12.28 STC01/11/11 共通                                    | 2023.10.18 Update info inventory                                              | T-2ID&Y)13 2                                    |                                           |
| 2023.12.28 (STC01-11-1214 STC01-12-1214)Article org:OpenSite | 2023.08.28 [STC11-12-1411] 更新協範/制限なし公開                                        |                                                 | Dグインオス                                    |
| 2023.12.23 (E2) [Access Control] Open & Member Site - n/a    | 2023.08.01 update info                                                        | 024548                                          | U71790                                    |
| 2023 12 05 CTD Test-News content update                      | 2022.12.27 Copy of Copy of updatesinfoTitle-<br>PDDEV428CloneTestEmergencyTag | 新規ユーザ管理                                         | <u>ログインページに戻る</u><br>バ <u>スワードをリセットする</u> |
| お役立51<br>笑笑<br>実度 / - ル ><br>勝形CAD ><br>サポー                  | ₩ · ツール<br>・<br>描載 >                                                          | ※お客様は既にパートナーダイレクトに登録済み<br>「新規ユーザー登録」機能はご利用いただけま | の為<br>せん<br>画面遷移                          |
|                                                              |                                                                               |                                                 | ⑥「ログイン後」画面へ遷移                             |
|                                                              | 今後手順<br>ワンタイ                                                                  | ①~⑥の<br>ムパスワードによる本人認証は                          |                                           |

② 「ログインID」に

ブ白色のメールアドレフを入力し

④受信したメールにて

③設定した「パスワード」を入力し

「ロゲインする」をクリック

4 min
3
2 min
4
2 min
4
2 min
4
4 min
4
4 min
4
4 min
4
4 min
4
4 min
4
4 min
4
4 min
4
4 min
4
4 min
4
4 min
4
4 min
4
4 min
4
4 min
4
4 min
4
4 min
4
4 min
4
4 min
4
4 min
4
4 min
4
4 min
4
4 min
4
4 min
4
4 min
4
4 min
4
4 min
4
4 min
4
4 min
4
4 min
4
4 min
4
4 min
4
4 min
4
4 min
4
4 min
4
4 min
4
4 min
4
4 min
4
4 min
4
4 min
4
4 min
4
4 min
4
4 min
4
4 min
4
4 min
4
4 min
4
4 min</

「ワンタイムパスワード|数字8桁を確認する

件名: 【My Panasonic Connect ID】 ワンタイムパスワード通知

ワンタイムパスワードを再発行する

<u>ログインページに戻る</u>

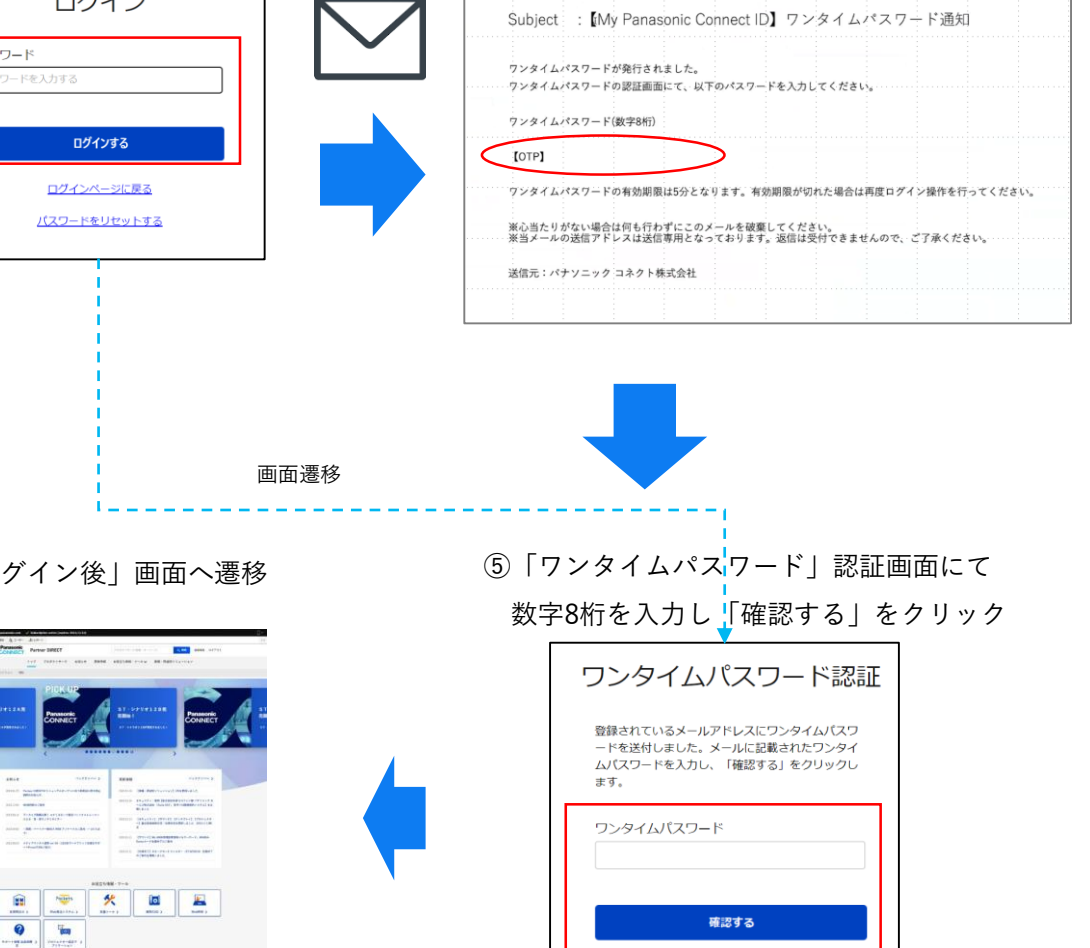

Panasonic CONNECT